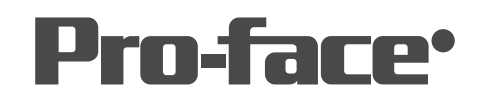

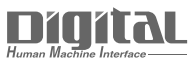

# 機器接続マニュアル

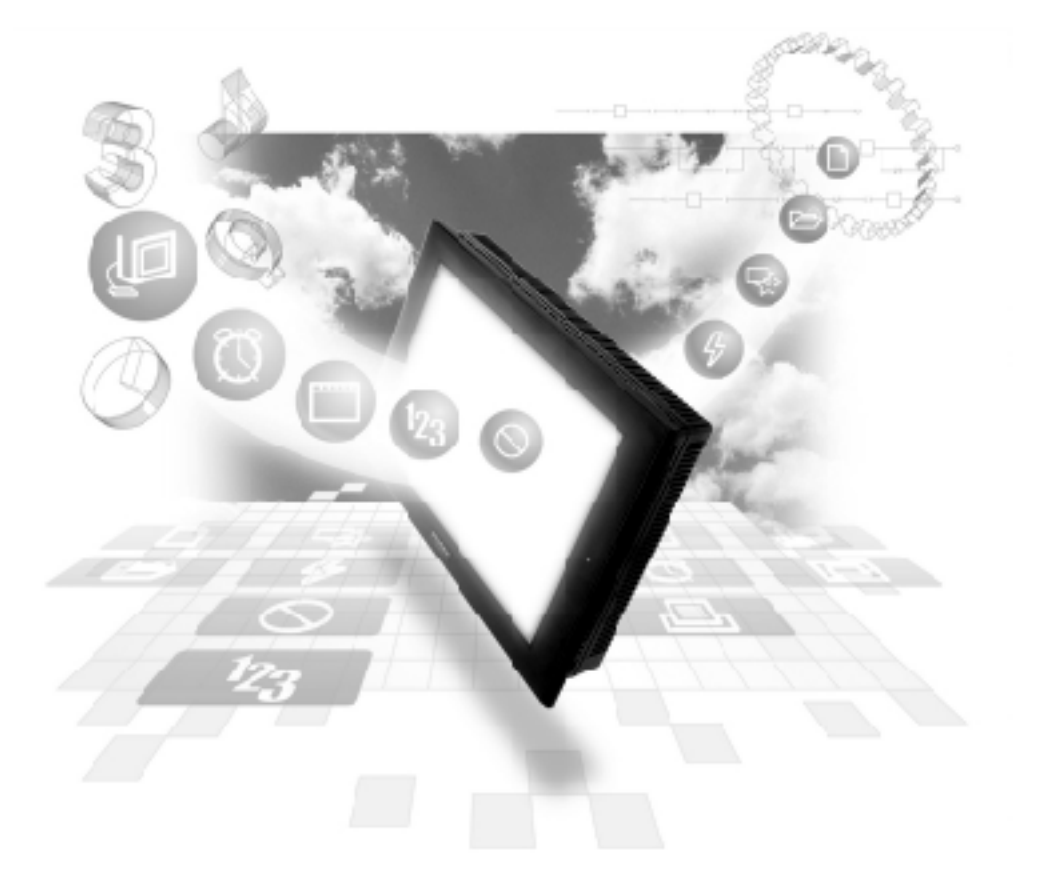

### 機器接続マニュアルに関する注意事項・

本書を正しくご使用いただくために、ご使用前に必ず「マニュアルPDFをダウンロー ドする前に」をお読みいただき、「はじめに(商標権などについて、対応機種一覧、マ ニュアルの読み方、表記のルール)」マニュアルをダウンロードしてください。 ダウンロードされたマニュアルは、必ずご利用になる場所のお手元に保管し、いつ でもご覧いただけるようにしておいてください。

## 8.8 Rockwell(Allen-Bradley)製

重要 Rockwell SLC5/05 Ethernet プロトコルでは、同じプロジェク トファイルを複数のGP/GLCで使用すると、システムが正しく動 作しないおそれがあります。複数のGP/GLCを使用する場合、GP/ GLC1台毎に個別のプロジェクトファイルを作成、管理してくださ い。

## 8.8.1 システム構成

Rockwell(Allen-Bradley)製PLCとGP/GLCをイーサネット接続する場合のシステム構成を示します。

#### SLC500 シリーズ

| CPU     | リンクI/F             | 使用可能<br>ケーブル                           | ユニット                                                                   | GP/GLC                   |
|---------|--------------------|----------------------------------------|------------------------------------------------------------------------|--------------------------|
|         |                    |                                        |                                                                        |                          |
| SLC5/05 | CPU上のイーサ<br>ネットI/F | イーサネット<br>ケーブル<br>IEEE802.3規格<br>準拠相当品 | (株)デジタル製<br>GP070-ET41<br>GP377-MLTE11<br>GP377-MLTE41<br>GP077-MLTE41 | GP/GLCシリーズ <sup>*1</sup> |

\*1 対応する GP/GLC およびオプションイーサネット I/F ユニット使用の可否、内蔵イーサネット ポートの有無については、下記の通りです。

| r           |             | 1        |                                     |                        |
|-------------|-------------|----------|-------------------------------------|------------------------|
| シリ-         | -ズ名         | 商品名      | オプション<br>イーサネット<br>I/Fユニット<br>の使用可否 | 内蔵<br>イーサネット<br>ポートの有無 |
| GP77Rシリーズ   | GP-377Rシリーズ | GP-377RT | O <sup>*1 *2</sup>                  | ×                      |
|             | GP-477Rシリーズ | GP-477RE | O *2                                | ×                      |
|             | GP-577Rシリーズ | GP-577RS | O *2                                | ×                      |
|             |             | GP-577RT | O *2                                | ×                      |
| GP2000シリーズ  | GP-2300シリーズ | GP-2300L | ×                                   | 0                      |
|             |             | GP-2300T | ×                                   | 0                      |
|             | GP-2400シリーズ | GP-2400T | ×                                   | 0                      |
|             | GP-2500シリーズ | GP-2500T | O *3 *4                             | 0                      |
|             | GP-2501シリーズ | GP-2501S | O <sup>*2 *3</sup>                  | ×                      |
|             |             | GP-2501T | O <sup>*2 *3</sup>                  | ×                      |
|             | GP-2600シリーズ | GP-2600T | O *3 *4                             | 0                      |
|             | GP-2601シリーズ | GP-2601T | O *2 *3                             | ×                      |
| GLC2000シリーズ | GLC2300シリーズ | GLC2300L | ×                                   | 0                      |
|             |             | GLC2300T | ×                                   | 0                      |
|             | GLC2400シリーズ | GLC2400T | ×                                   | 0                      |
|             | GLC2500シリーズ | GLC2500T | O *3 *4                             | 0                      |
|             | GLC2600シリーズ | GLC2600T | O *3 *4                             | 0                      |
| STシリーズ      |             | ST403    | ×                                   | 0                      |

\*1 マルチユニットのみ使用可能です。

\*2 2Way ドライバ(Pro-Server、GP-Web など)は使用できません。

- \*3 オプションイーサネットI/Fユニットを使用する場合は、別途バス変換ユニット(PSL-CONV000) が必要です。
- \*4 オプションイーサネットI/Fユニットを使用した場合は、2Wayドライバ(Pro-Server、GP-Web など)のアプリケーションで使用できるネットワークと、PLCで使用するネットワークを別々の クラスやネット番号にすることができます。その場合、PLCと通信するのはオプションイーサ ネットI/Fユニット側となります。

 ・ ケーブル接続、およびオプションユニットにつきましては、各 オプションユニットユーザーズマニュアルを参照してください。
 ただし、GP2000およびGLC2000シリーズにつきましては、本 体のユーザーズマニュアルを参照してください。

#### 接続構成

<1:1 接続構成例 >

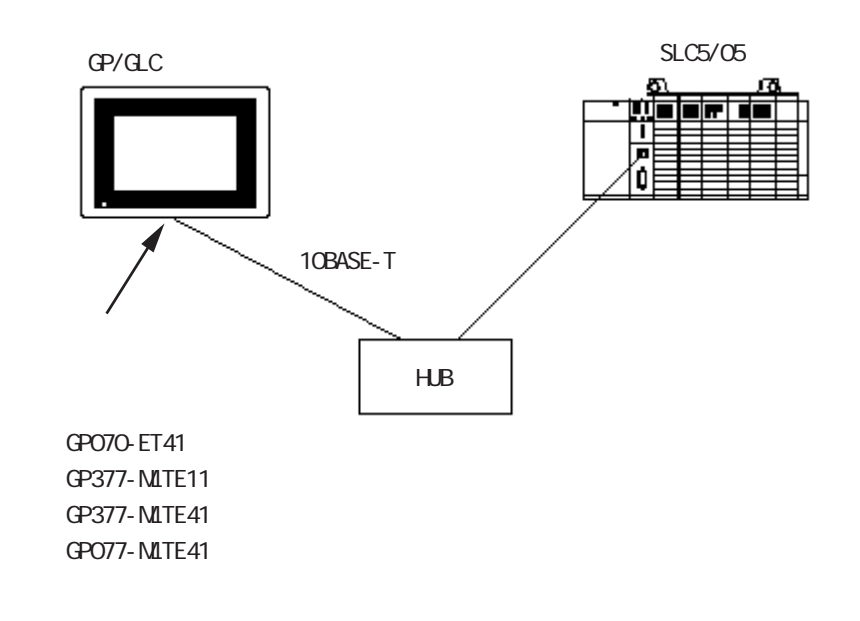

<1:n 接続構成例 >

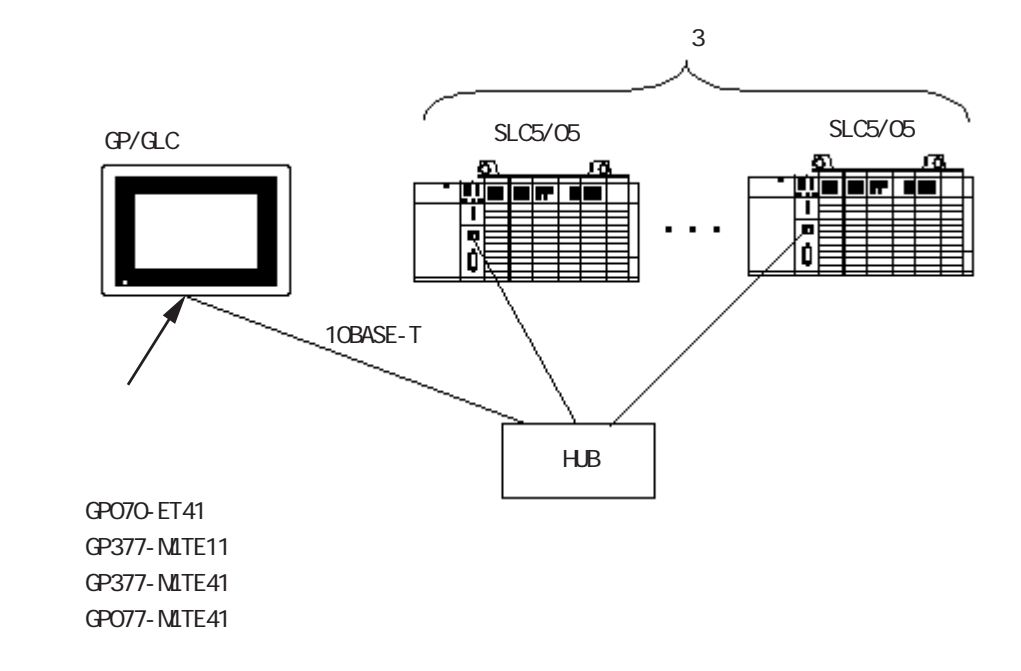

<n:1 接続構成例 >

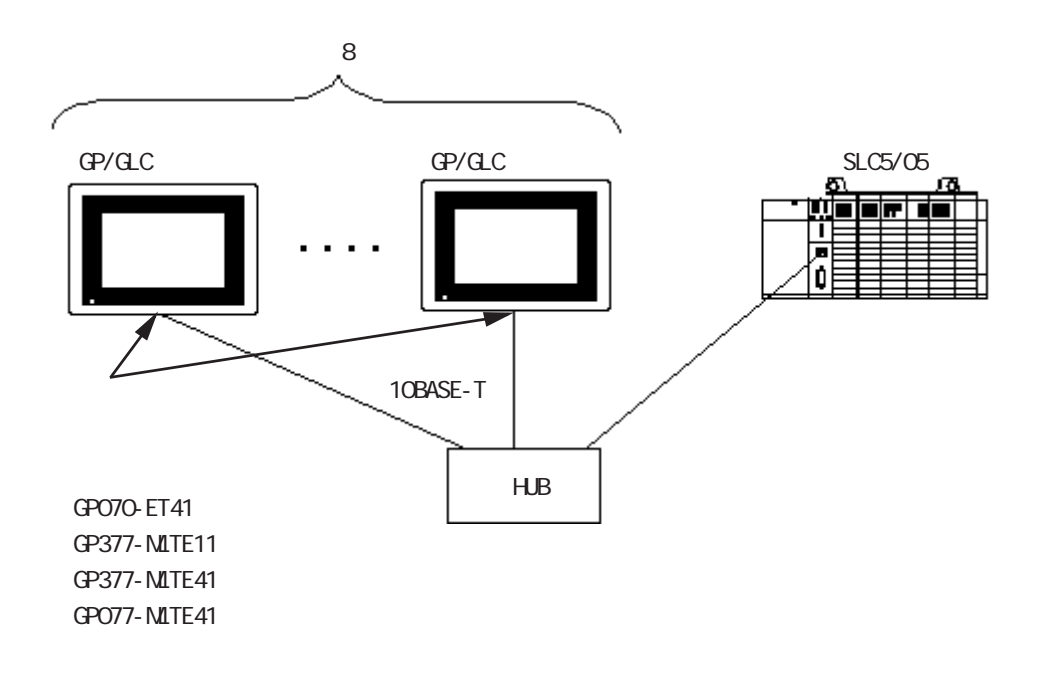

Control Logix 5000シリーズ

| CPU                                                                                         | リンクI/F                 | 使用可能<br>ケーブル                           | GP/GLC                   |
|---------------------------------------------------------------------------------------------|------------------------|----------------------------------------|--------------------------|
|                                                                                             | -                      |                                        |                          |
| 1756-L1<br>1756-L1M1<br>1756-L1M2<br>1756-L1M3<br>1756-L55M13<br>1756-L55M14<br>1756-L55M16 | 1756-ENET<br>1756-ENBT | イーサネット<br>ケーブル<br>IEEE802.3規格<br>準拠相当品 | GP/GLCシリーズ <sup>*1</sup> |

Compact Logix シリーズ

| CPU       | リンクI/F             | 使用可能<br>ケーブル                           | GP/GLC                   |
|-----------|--------------------|----------------------------------------|--------------------------|
|           |                    |                                        |                          |
| 1769-L35E | CPU上のイーサ<br>ネットポート | イーサネット<br>ケーブル<br>IEEE802.3規格<br>準拠相当品 | GP/GLCシリーズ <sup>*1</sup> |

\*1 対応するGP/GLCついては下記の通りです。

| シリ-                   | 商品名         |          |
|-----------------------|-------------|----------|
| GP2000シリーズ GP-2300シリー |             | GP-2300L |
|                       |             | GP-2300T |
|                       | GP-2400シリーズ | GP-2400T |
|                       | GP-2500シリーズ | GP-2500T |
|                       | GP-2600シリーズ | GP-2600T |
| GLC2000シリーズ           | GLC2300シリーズ | GLC2300L |
|                       |             | GLC2300T |
|                       | GLC2400シリーズ | GLC2400T |
|                       | GLC2500シリーズ | GLC2500T |
|                       | GLC2600シリーズ | GLC2600T |
| STシリーズ                |             | ST403    |

オプションイーサネットI/Fユニットは使用できません。

接続構成

<1:1 接続構成例 >

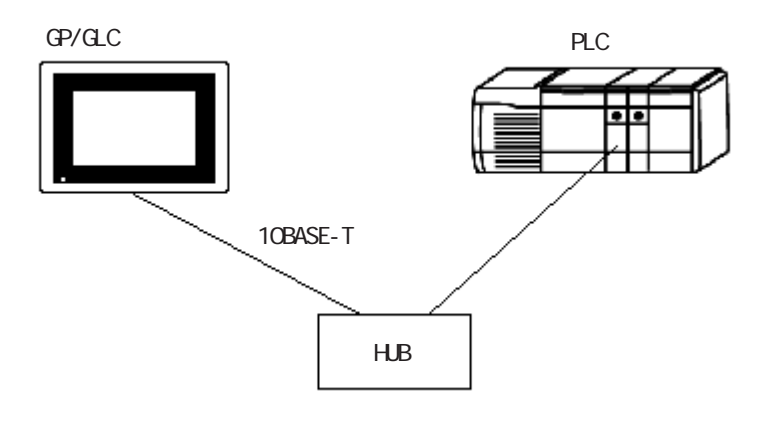

<n:1 接続構成例 >

MEMO

Control Logix 5000: 最大12台 Compact Logix: 最大5台

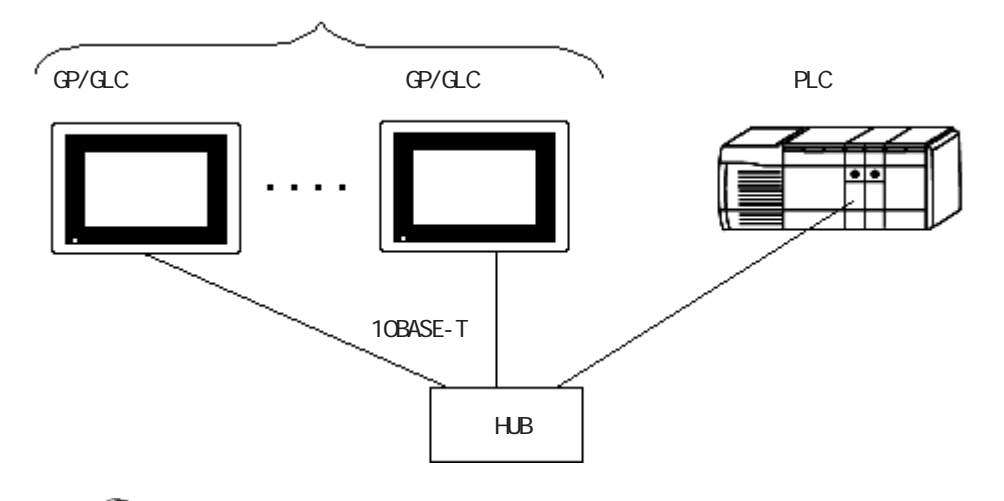

- ・ GPを複数台接続した場合PLCの通信の負荷が多くなります。環 境によっては、PLCの通信処理が間に合わなくなりGP側に通信 エラー(上位通信エラー(02:D0:##:01:0301)または(02:0D:##: 01:0204)。8.8.4章エラーコードをご参照ください。)が発生す る場合がありますので、その場合は、GP側の送信ウェイトの時 間を大きくしてください。
  - ・ 接続台数は、GPシリーズのみが接続した場合の台数です。他の 機器がイーサネットでPLCに接続されている場合は、その分GP シリーズの接続台数が制限されます。

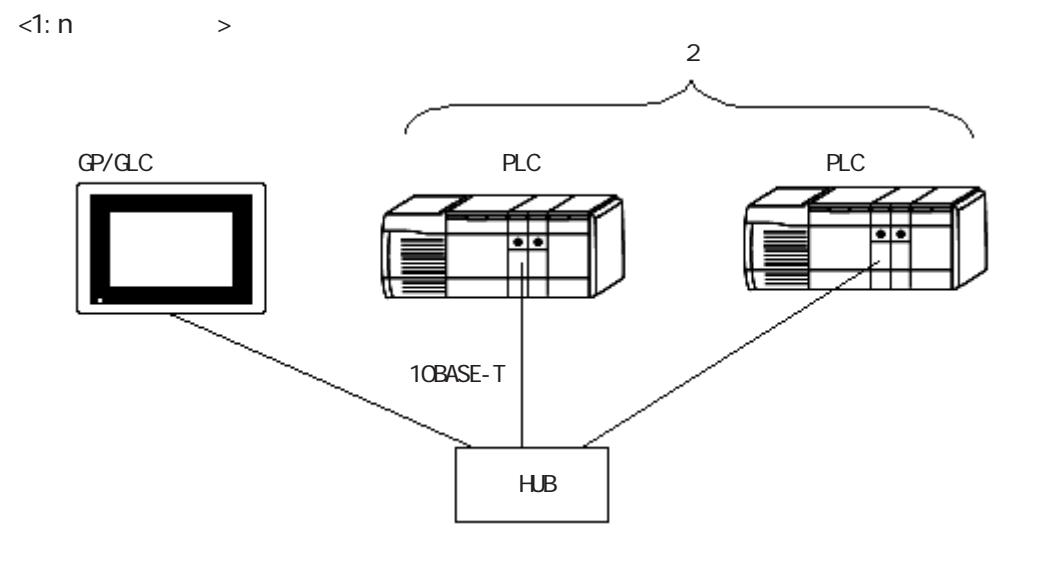

#### 8.8.2 使用可能デバイス

GP/GLCでサポートしているデバイスの範囲を示します。

SLC500 シリーズ

] は、システムエリアに指定可能

| デバイス               | ビットアドレス                   | ワードアドレス                 | 備考                       |       |
|--------------------|---------------------------|-------------------------|--------------------------|-------|
| ビット                | B3:0/0~B3:255/15          | B3·0 ~ B3·255           |                          |       |
|                    | $B9:0/0 \sim B255:255/15$ | B9:0 ~ B255:255         |                          | H/L   |
| タイマ                | T4:0/TT ~ T4:255/TT       | 20.0 2200.200           |                          |       |
| (TT: タイミングビット)     | T9:0/TT ~ T255:255/TT     |                         |                          |       |
| 917                | T4:0/DN~T4:255/DN         |                         |                          |       |
| / DN : 完了ビット)      | T9:0/DN ~ T255:255/DN     |                         |                          |       |
| タイマ                | T4:0/EN~T4:255/EN         |                         |                          |       |
| (EN: イネーブル)        | T9:0/EN~T255:255/EN       |                         |                          |       |
| タイマ                |                           | T4:0.PRE ~ TP4.255.PRE  |                          |       |
| (PRE:設定値)          |                           | T9:0.PRE ~ T255.255.PRE |                          |       |
| タイマ                |                           | T4.0.ACC ~ T4:255.ACC   |                          |       |
| (ACC:現在値)          |                           | T9.0.ACC ~ T255:255.ACC |                          |       |
| カウンタ               | C5:0/CU~C5:255/CU         |                         |                          |       |
| (CU:アップカウント)       | C9:0/CU~C255:255/CU       |                         |                          |       |
| カウンタ               | C5:0/CD~C5:255/CD         |                         |                          |       |
| (CD : ダウンカウント)     | C9:0/CD~C255:255/CD       |                         |                          |       |
| カウンタ               | C5:0/DN~C5:255/DN         |                         |                          |       |
| (DN : 完了ビット)       | C9:0/DN~C255:255/DN       |                         |                          |       |
| カウンタ               | C5:0/0V~C5:255/0V         |                         |                          |       |
| (OV : オーバーフロー)     | C9:0/0V ~ C255:255/0V     |                         |                          |       |
| カウンタ               | C5:0/UN~C5:255/UN         |                         |                          |       |
| (UN : アンダーフロー)     | C9:0/UN~C255:255/UN       |                         |                          |       |
| カウンタ               | C5:0/UA~C5:255/UA         |                         |                          |       |
| (UA : アップデート)      | C9:0/UA~C255:255/UA       |                         |                          |       |
| カウンタ               |                           | C5:0.PRE ~ C5.255.PRE   |                          | 1 /11 |
| (PRE : 設定値)        |                           | C9.0.PRE ~ C255:255.PRE |                          | L/n   |
| カウンタ               |                           | C5:0.ACC ~ C5:255.ACC   |                          |       |
| (ACC :現在値)         |                           | C9.0.ACC ~ C255:255.ACC |                          |       |
| コントロール             | R6:0/DN~R6:255/DN         |                         |                          |       |
| (DN :完了ビット)        | R9:0/DN~R255:255/DN       |                         |                          |       |
| コントロール             | R6:0/EN ~ R6:255/EN       |                         |                          |       |
| <u>(EN :イネーブル)</u> | R9:0/EN ~ R255:255/EN     |                         |                          |       |
| コントロール             | R6:0/ER ~ R6:255/ER       |                         |                          |       |
| (ER : エラー)         | R9:0/ER ~ R255:255/ER     |                         |                          |       |
| コントロール             | R6:0/UL~R6:255/UL         |                         |                          |       |
| (UL:アンロード)         | R9:0/UL~R255:255/UL       |                         |                          | _     |
| コントロール             | R6:0/IN~R6:255/IN         |                         |                          |       |
| (IN: インハイビット)      | R9:0/IN~R255:255/IN       |                         |                          | -     |
| コントロール             | R6:0/FD~R6:255/FD         |                         |                          |       |
| (FD:ファンド)          | R9:0/FD~R255:255/FD       |                         |                          | -     |
|                    | R6:0/EU ~ R6:255/EU       |                         |                          |       |
| (EU:アンロード有効)       | R9:0/EU ~ R255:255/EU     |                         |                          | -     |
|                    | R6:0/EM ~ R6:255/EM       |                         |                          |       |
| (EM: スタッフ空)        | R9:0/EM~R255:255/EM       |                         |                          |       |
|                    |                           | KO:U.LEN ~ KO:255.LEN   |                          |       |
|                    |                           | K9.U.LEN~K255:255.LEN   |                          | +     |
|                    |                           | KO.U.PUS ~ KO.255.PUS   |                          |       |
| (103: 小ンンヨン)       |                           | K9.0.P05~K255:255.P05   | 4 -                      |       |
| 登叙                 |                           | N7:0~N7:255             | <u>ві</u> т <b>] )</b> ] | H/L   |
|                    |                           | N9:0~N255:255           |                          |       |
| 浮動小数点              |                           | F8:0 ~ F255:255         | 1                        | IL/H  |

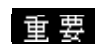

重要 Pro-Server with Pro-Studioをご使用になる場合

・上記デバイスをアクセスするためには、Pro-Server with Pro-Studio V4.1以上が必要です。また、別途設定が必要となりま す。詳細につきましては Pro-Server with Pro-Studioオペ レーションマニュアルを参照してください。

· Pro-Server with Pro-Studio V4.1 未満のバージョンでは LSエリアのみアクセス可能です。

GP-PRO/PB for Windows で部品やタグの設定を行う場合 部品やタグの設定を行う前に、ネットワーク情報の設定が必要です。ネットワーク情報の設定は、 「GPシステムの設定」「モード設定」「ネットワーク情報」で設定します。 参照 本マニュアル 8.8.3 環境設定例 モードの設定

ネットワーク情報で設定した相手先のPLCのノード番号を部品やタグの設定時に指定することで、相手先のPLCを指定し、その指定したPLCのデバイスを読み書きすることができます。

指定した番号の PLC にシステム先頭アドレス が割り付けられる。ここで指定するノード番 号は、「モードの設定」-「ネットワーク情報」 の相手局ノード番号で設定されたものです。

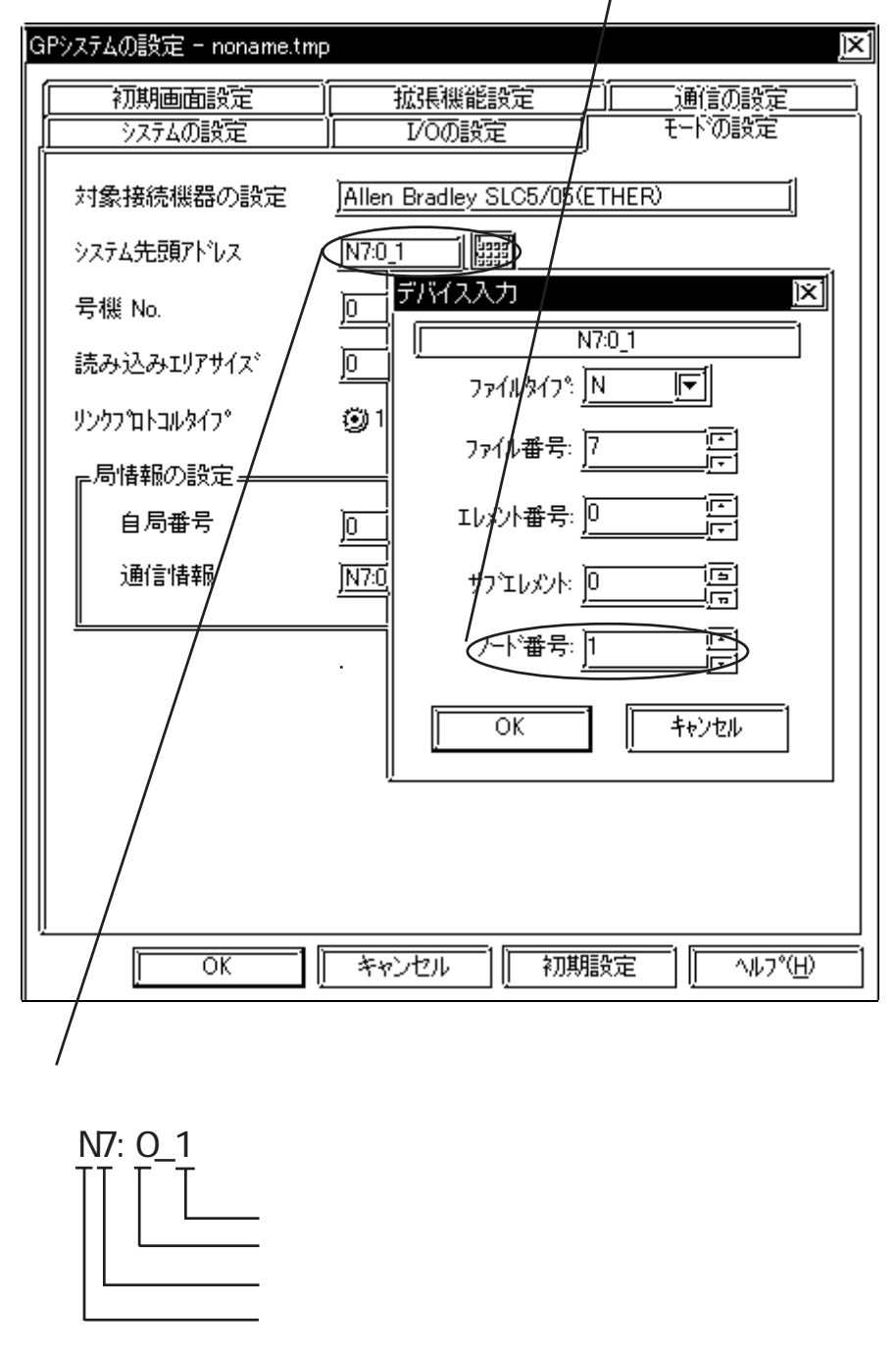

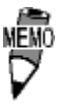

Rockwell(Allen-Bradley)製PLCでは、各デバイスデータはエ レメントから構成されます。GP-PRO/PB for Windowsでは、 デバイスおよびアドレスは以下のように入力します。

・デバイスN、B、Fのワード指定の場合

| ቻバイス入力                                        | X  |
|-----------------------------------------------|----|
| N7:0_1                                        | =1 |
| ファイルタイフ <u>゚</u>                              |    |
| ファイル番号: <u> 7</u>                             |    |
| Ibが小番号: <u>0 </u> 戸                           |    |
| サフェレメント: 000000000000000000000000000000000000 |    |
| ノード番号: <u> 1</u> 団                            |    |
| OKキャンセル                                       | _  |

入力後の表記

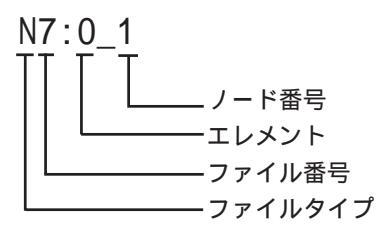

・デバイスT、C、Rのワード指定の場合

| デバイス入力 🛛 🖄                   | ] |
|------------------------------|---|
| T4:0.PRE_1                   |   |
| ファイルタイフ <u>゚</u> 丁_ <b>厂</b> |   |
| ファイル番号: <u>]4 「</u> 正]       |   |
| IbXント番号:                     |   |
| サブロレメント: <u> PRE </u>        |   |
| ノード番号:匠                      |   |
| ОК <b>+</b> +уtzル            |   |

入力後の表記

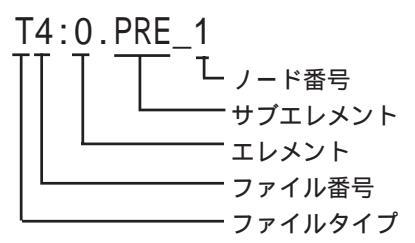

8-8-10

| デバイスN、Bのビット指定の場合        |
|-------------------------|
| デバイス入力 🗵                |
| B3:0/0_1                |
| ファイルタイフ <u>゚ ┣  </u> [〒 |
| ファイル番号: <u>3</u> 匠      |
| エレバント番号: 0 原            |
| ビット番号: <u>0 原</u>       |
|                         |
| OK ++v)z/               |

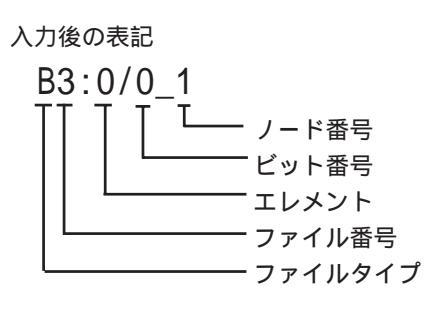

・デバイスT、C、Rのビット指定の場合

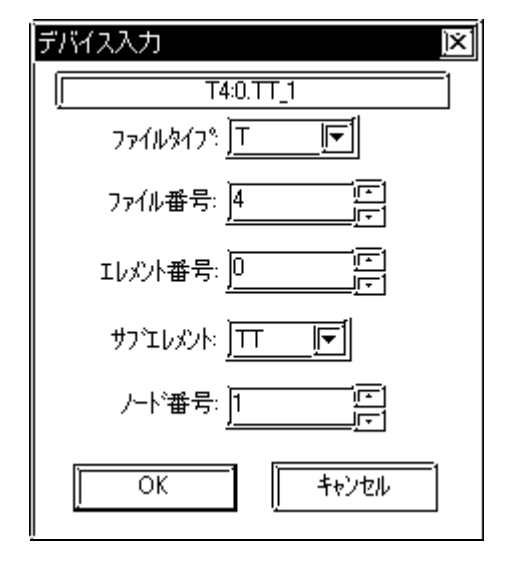

入力後の表記

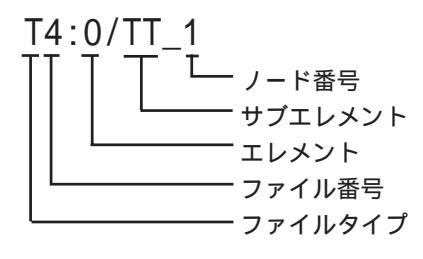

SLC500イーサネットプロトコルの制限事項

SLC500イーサネットプロトコルでは、以下の制限事項があります。

1)デバイスアドレス数と接続ノード数の制限

ファイル番号が異なるか、もしくは異なるノード番号のデバイス設定を行うと、使用できるデバ イスアドレス数が制限されます。GPではデバイスを設定するために内部的なレコードを使用し ます。その内部レコードは最大64個までとなっています。例えば、N7:0のデバイス設定を行う とGPの内部レコードを1個分使用します。以下に具体的な例を示します。

例1) 下記のようなタグ設定をした場合のレコード数

| 設定<br>No. | ノード<br>番号 | デバイス<br>アドレス | Pro/PB で<br>作成できる残<br>レコード数 | 備考                                                        |
|-----------|-----------|--------------|-----------------------------|-----------------------------------------------------------|
| 1         | 1         | N7:0         | 63                          | 1レコード分消費                                                  |
| 2         | 1         | N9:0         | 62                          | 1レコード分消費                                                  |
| 3         | 2         | B10:0        | 61                          | 1レコード分消費                                                  |
| 4         | 2         | B11:0        | 60                          | 1レコード分消費                                                  |
| 5         | 1         | N7:255       | 60                          | ノード番号およびエレメント番号の<br>範囲が設定No.1ですでに存在するの<br>で、レコード数は消費されない。 |
| 6         | 2         | B10:255      | 60                          | ノード番号およびエレメント番号の<br>範囲が設定No.3ですでに存在するの<br>で、レコード数は消費されない。 |
| 7         | 3         | N12:0        | 59                          | 1レコード分消費                                                  |

上記のように異なるノード番号またはファイル番号を使用すると内部レコードが消費されます。

例2) ファイル番号N10~N19を連続してタグ設定すると、10個のレコードが消費されます。 したがって、ファイル番号N10から連続で設定した場合は、N73まで使用できます。

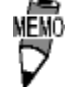

 ・レコード数が65以上になると、GP-PRO/PB for Windows 上で以下のようなエラーが表示されます。
 「デバイスアドレス数が上限を超えています。これ以上設定できません。」

| デバイス           | ビットアドレス                       | ワードアドレス                 | 備考                     |      |
|----------------|-------------------------------|-------------------------|------------------------|------|
| Bit            | BOOL0:0/00~<br>BOOL999:999/31 | BOOL0:0~<br>BOOL999:999 | *1*3                   |      |
| 8 bit integer  | _                             | SINT0:0~<br>SINT999:998 | 7] ÷ 2]*1              | 1 /⊔ |
| 16 bit integer | _                             | INT0:0~<br>INT999:999   | <u>віt<b>15</b></u> *1 | L/ N |
| 32 bit integer | _                             | DINT0:0~<br>DINT999:999 | Bit <b>32</b> *1       |      |
| 32 bit float   | _                             | REAL0:0~<br>REAL999:999 | *1*2                   | H/L  |

Control Logix 5000 シリーズ / Compact Logix シリーズ

\*1 GP シリーズで ControlLogix 5000 シリーズのデータメモリにアクセスする場合、データメモ リを配列要素として割り付ける必要があります。<u>参照</u> < デバイスの設定例 > (P.8-8-14) 配列要素の設定は、File number と Element number で構成されます。したがって GP-PRO/PB for Windowsでは次のようにアドレスを指定します。

> INT <u>123</u> <u>100</u> Element number(0 ~ 999) File number(0 ~ 999)

- \*2 Float デバイスです。Float デバイスを使用する場合、E タグ、K タグの32 ビット Float 設定の み使用できます。
- \*3 GP-PRO/PB とPLCのマニュアルではBOOLデバイスの表記方法が異なります。BOOLデバイスの 設定時にはご注意ください。

表記の例

| GP-PRO/PB の表記   | 0:0/00~0:0/<br>31 | 0:1/00~<br>0:1/31 | 0:2/00~<br>0:2/31 | 2 | 0:999/00~<br>0:999/31 |
|-----------------|-------------------|-------------------|-------------------|---|-----------------------|
| RSLogix 5000の表記 | 0~31              | 32 ~ 63           | 64 ~ 95           | 1 | 31968 ~ 31999         |

・GPからPLCのデバイスにアクセスする場合、あらかじめPLC側でPLCのデータメモリであるTagをデバイスメモリとして使用するためにデバイスの割り付けを行っておく必要があります。デバイスの割り付けはRockwell製ラダーソフトウェアRSLogix 5000で行います。

割り付けていない場合は、GP上に上位通信エラー(02:D6)が表示 されます。 <u>参照</u>8.8.5 エラーコード

- ・Pro-Server with Pro-Studioをご使用になる場合
  - ・上記デバイスをアクセスするためには、Pro-Server with Pro-Studio V4.1以上が必要です。また、別途設定が必要となりま す。詳細につきましては Pro-Server with Pro-Studioオペ レーションマニュアルを参照してください。
  - ・ Pro-Server with Pro-Studio V4.1 未満のバージョンでは LSエリアのみアクセス可能です。

GP-PRO/PB for Windows で部品やタグの設定を行う場合 部品やタグの設定を行う前に、ネットワーク情報の設定が必要です。ネットワーク情報の設定は、 「GPシステムの設定」「モード設定」「ネットワーク情報」で設定します。 参照 本マニュアル 8.8.3 環境設定例 モードの設定 ネットワーク情報で設定した相手先のPLCのノード番号を部品やタグの設定時に指定すること で、相手先のPLCを指定し、その指定したPLCのデバイスを読み書きすることができます。

| Ģ | àPシステムの設定 - b.prw |                          |              | )×]      |                                         |
|---|-------------------|--------------------------|--------------|----------|-----------------------------------------|
|   | 初期画面設定            | 拡張機能設定                   |              | <u>ן</u> |                                         |
|   |                   | 1/00設定                   |              |          |                                         |
|   | 対象接続機器の設定         | AB ControlLogix (Ether   | Net/IP)      |          |                                         |
|   | システム先頭アトシス        |                          |              |          |                                         |
|   | 号機 No. /          |                          |              |          |                                         |
|   | 読み込みエリアサイステル      |                          | c(           | ×1       |                                         |
|   | リンクフ ゚ロトコルタイフ     |                          |              |          |                                         |
|   | ■ 局情報の設定 #        | (上) 番号 1                 |              | -        | - 指定したノード番号に設定され                        |
|   | 自局番号              | ファイルタイフ。 <u>INT</u>      |              |          | た IP アドレスの PLC にシステム<br>失頭 アドレスが割り当てられま |
|   | 通信情報              | 7771/1番号 7               | i            |          | す。ここで設定するノード番号                          |
|   |                   |                          |              |          | の設定は「モードの設定」「ネッ                         |
|   |                   |                          |              |          | トリーク情報」で設定します。                          |
|   |                   | <u>ארידעאיד <u> </u></u> |              |          |                                         |
|   |                   |                          | ***/1716     |          |                                         |
|   |                   |                          |              |          |                                         |
|   |                   | <u>1</u>                 |              |          |                                         |
|   |                   | キャンセル    初期              | 職定    ^ルブ(出) |          |                                         |
|   | /                 |                          |              |          |                                         |
|   |                   |                          |              |          |                                         |
|   |                   |                          |              |          |                                         |
|   | /                 |                          |              |          |                                         |
| ア | ドレス表記             |                          |              |          |                                         |
| - | INT7:0            |                          |              |          |                                         |
| ] |                   | - エレメント                  |              |          |                                         |
|   |                   | - ファイル番号                 |              |          |                                         |
|   | L                 | — ファイルタイプ                |              |          |                                         |
|   |                   | —ノード番号                   |              |          |                                         |

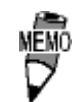

PLCの各デバイスデータはエレメントから構成されます。デバイスおよびアドレスの設定は以下のように入力します。

#### ・ワード指定の場合

| デバイスアトレス       | <u>ÌXÍ</u> |
|----------------|------------|
|                |            |
| <i>)-</i> -ド番号 |            |
| ファイルダイフ°       |            |
| ファイル番号         | 7          |
| エレメント番号        | 0          |
| サブエレメント        |            |
| Ok             | キャンセル      |

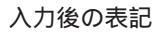

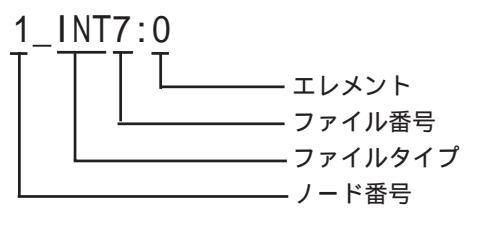

・ビット指定の場合

| デバイスアドレス | <u> X</u> |
|----------|-----------|
| /ド番号     | <u>]1</u> |
| ファイルタイフ° | BOOL      |
| ファイル番号   | 10        |
| エレメント番号  | 0         |
| サフ゛エレメント | 3 🔽       |
| Ok       | キャンセル     |

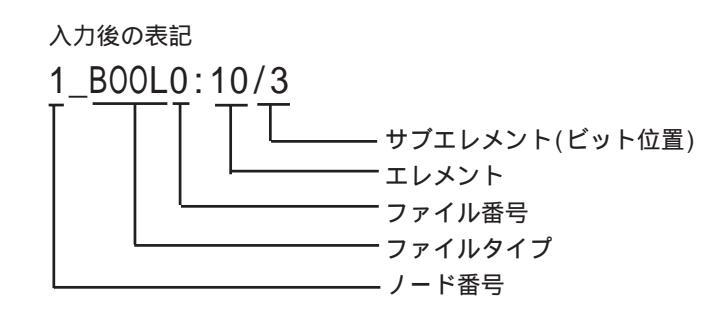

< デバイスの設定例 >

Control Logix 5000シリーズでのデバイスの割り付けは次の手順で行います。

1) PLC の Tag の設定

Tag Name と Type を設定します。

・Tag Name :任意に設定します。(GPのデバイス名とは関係ありません。)

・Type : 次の中からデータタイプを選択し、配列要素数(Element)を設定します。

```
(GPのデバイス名と合わせます。)
BOOL(32bit data type)
INT(word data type)
DINT(dword data type)
```

SINT(byte data type)

REAL(float data type)

<例1>

| Tag Name | Туре      |
|----------|-----------|
| N7       | INT[200]  |
| DINT1    | DINT[100] |
| DATA2    | SINT[50]  |

例1の内容は次のとおりです。

1 行目: Tag Name"N7" は INT データタイプで配列要素数 200

2行目: Tag Name"DINT1"は、DINTデータタイプで配列要素数100

3 行目: Tag Name"DATA2"は、SINT データタイプで配列要素数 50

設定する配列要素数は、GPで使用する範囲を設定してください。

(GPがアクセスできる最大 Element サイズは 999 です。)

また、配列要素数を指定しない場合は、1点のみ使用可能となります。

(例) Tag Name: N8、Type: INTと設定した場合、N8 は1 ワードのみ使用できます。

2)マッピングの設定

1) で設定した Tag Name を任意の File Number に割り付けます。

異なる Tag Name を同じ File Number に設定することはできません。

<例2>

| File Number | Tag Name |
|-------------|----------|
| 2           | DATA2    |
| 1           | DINT1    |
| 7           | N7       |

以上で GP から PLC のデバイスをアクセスすることができます。例1と例2の設定で指定できるアドレスは次のようになります。

• INT007000 ~ INT007199

• DINT001000 ~ DINT001099

• SINT002000 ~ SINT002049

< GPとPLCのアドレスマップ例>

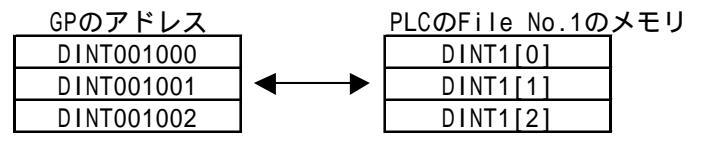

Control Logix 5000 イーサネットプロトコルの制限事項 Control Logix 5000 イーサネットプロトコルでは、以下の制限事項があります。

1) デバイスアドレス数と接続ノード数の制限

ファイル番号が異なるデバイス設定を行うと、使用できるデバイスアドレス数が制限されます。 GPではデバイスを設定するために内部的なレコードを使用します。その内部レコードは最大64 個までとなっています。例えば、INT7:0のデバイス設定を行うとGPの内部レコードを1個分使 用します。以下に具体的な例を示します。

例1) 下記のようなタグ設定をした場合のレコード数

| 設定<br>No. | デバイス<br>アドレス | Pro/PB で<br>作成できる残<br>レコード数 | 備考                                                |
|-----------|--------------|-----------------------------|---------------------------------------------------|
| 1         | INT7:0       | 63                          | 1レコード分消費                                          |
| 2         | INT9:0       | 62                          | 1レコード分消費                                          |
| 3         | B00L10:0     | 61                          | 1レコード分消費                                          |
| 4         | B00L11:0     | 60                          | 1レコード分消費                                          |
| 5         | INT7:255     | 60                          | エレメント番号の範囲が設定No.1で<br>すでに存在するので、レコード数は<br>消費されない。 |
| 6         | B00L10:255   | 60                          | エレメント番号の範囲が設定No.3で<br>すでに存在するので、レコード数は<br>消費されない。 |
| 7         | INT12:0      | 59                          | 1レコード分消費                                          |

上記のように異なるノード番号またはファイル番号を使用すると内部レコードが消費されます。

例2) ファイル番号N10~N19を連続してタグ設定すると、10個のレコードが消費されます。 したがって、ファイル番号N10から連続で設定した場合は、N73まで使用できます。

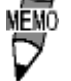

 ・レコード数が65以上になると、GP-PRO/PB for Windows 上で以下のようなエラーが表示されます。
 「デバイスアドレス数が上限を超えています。これ以上設定で きません。」

## 8.8.3 環境設定例

#### GP 側の設定

イーサネットで通信するためのGP/GLC側の通信設定を示します。

#### 動作環境メニュー

<GP-477R/GP-577R/GP-2400/GP-2500/GP-2501/GP-2600/GLC2400/GLC2600 シリーズ>

| 動作環境メニ           |                                                      | 前画面 |
|------------------|------------------------------------------------------|-----|
| 1<br>2<br>3<br>4 | 動作環境の設定<br>イーサネット情報の設定<br>イーサネット情報の拡張設定<br>相手先ノードの情報 |     |
|                  |                                                      |     |

<GP-377R/GP-2300/GLC2300 シリーズ>

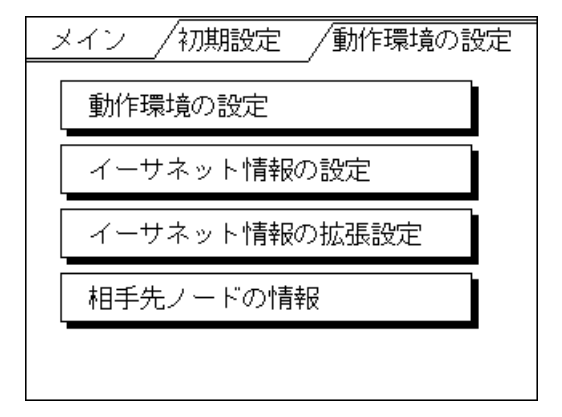

・動作環境の設定

<GP-477R/GP-577R/GP-2400/GP-2500/GP-2501/GP-2600/GLC2400/GLC2600シリーズ>

| 動作環境の設定                      | 設   | 定終了   | 取り消し   |
|------------------------------|-----|-------|--------|
| システムエリア先頭アドレス                | Ε   |       |        |
| システムエリア読込みエリアサイズ             | Γ   | ]     |        |
| 書込みエラー時のGPリセット               | 有   | 無     |        |
|                              |     |       |        |
|                              |     |       |        |
| 注意<br>システムエリア先頭アドレスは、この画面では変 | 変でき | きません。 |        |
| 作曲ソフトで変更してくたさい。              |     | · · · |        |
| 1234567890                   |     |       | t ↓ BS |
|                              |     |       |        |

<GP-377R/GP-2300/GLC2300 シリーズ>

| 動作環境の設定                       | 設定 取消 |
|-------------------------------|-------|
| システムエリア先頭アドレス                 |       |
| システムエリア読込みエリアサイス              |       |
| 書込エラー時のGPリセット                 |       |
|                               |       |
| システムエリア先頭アドレス設定は作<br>変更してください | 画ソフトで |

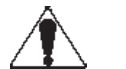

注意 ・ オフラインからシステム先頭アドレスは変更できません。GP-PRO/PB for Windowsの「GP システムの設定」「モードの 設定」から設定してください。 <u>参照</u>本マニュアル 8.8.3 環境設定例 GP-PRO/PB for Windowsの設定

- ・イーサネット情報の設定
  - 「イーサネット情報の設定」を選択し各項目を設定します。

<GP-477R/GP-577R/GP-2400/GP-2500/GP-2501/GP-2600/GLC2400/GLC2600シリーズ>

| イーサネット情報の設定 |           | 設定終了 取り消し |
|-------------|-----------|-----------|
| 自局IPアドレス    | [].[].[]  | . ( )     |
| 自局ボート番号     | [ ]       |           |
|             |           |           |
|             |           |           |
|             |           |           |
|             |           |           |
| 1 2 3 4 5   | 6 7 8 9 0 |           |
|             |           |           |

<GP-377R/GP-2300/GLC2300シリーズ>

| イーサネット'  | イーサネット情報の設定 |     |     | 設定 取消 |   |  |
|----------|-------------|-----|-----|-------|---|--|
| 自局IPアドレス | Γ           | ].[ | ].[ | ].[   | ] |  |
| 自局ポート番   | 号           |     |     |       |   |  |
|          |             |     |     |       |   |  |
|          |             |     |     |       |   |  |
|          |             |     |     |       |   |  |

#### ・自局 IP アドレス(0~255)

GPの IP アドレスを設定します。IP アドレスは全32 ビットを8 ビットごとの4つの組に分け、 それぞれをドットで区切った10進数で入力してください。

・自局ポート番号(1024 ~ 65535)

GPのポート番号を1024~65535で設定します。

- 禁止・IPアドレスに関してはネットワーク管理者に確認してください。
   重複するIPアドレスは設定しないでください。
- ・ GP2000シリーズで、内蔵イーサネットポートを使用する場合、 「自局ポート番号」は、2Wayドライバのポート番号と重ならない ように設定してください。2Wayドライバのポート番号は、「初期設 定」「動作環境の設定」「拡張設定」「イーサネット情報の設 定」で確認できます。デフォルトで 8000 が設定されています。 2Wayドライバは、この設定から連続して 10 のポート(8000 ~ 8009)を使用します。 「自局 IP アドレス」が 0.0.0.0 の場合は、2Way 側で設定された IPアドレスが有効になります。

#### ・イーサネット情報の拡張設定

<GP-477R/GP-577R/GP-2400/GP-2500/GP-2501/GP-2600/GLC2400/GLC2600シリーズ>

| イーサネット情報の拡張設定      | 設定終了 取り消し        |
|--------------------|------------------|
| 送信ウエイト             | [ ] (ms)         |
| タイムアウト値            | [ ] (x 2sec)     |
| IPルータアドレス          | [].[].[].[]      |
| サブネットマスク           | [].[].[].[]      |
| UDP通信リトライ回数(0-255) | ( ) 0            |
|                    |                  |
|                    |                  |
| 1 2 3 4 5 6        | 3 7 8 9 0 ↑ ↓ BS |
|                    |                  |

<GP-377R/GP-2300/GLC2300シリーズ>

| イーサネット     | 情報  | の拡張    | 設定  | 設定     | 权消   |
|------------|-----|--------|-----|--------|------|
| 送信ウェイト     |     |        |     | (ms)   |      |
| タイムアウト     | 値   |        |     | ](× 29 | sec) |
| IPルータアドレス  | Γ   | ].[    | ].[ | ].[    | ]    |
| サフ゛ネットマスク  | Γ   | ].[    | ].[ | ].[    | ]    |
| UDP通信リトライ@ | 回数( | 0-255) |     |        |      |

#### ・送信ウエイト(0~255)

GPからのコマンド送信時にウエイト時間を入れることができます。通信回線上のトラフィックが多い場合、ご使用ください。設定が必要ない場合は、0に設定してください。

・タイムアウト値(0~65535)

タイムアウト値です。設定した時間内に、相手局より応答がない場合タイムアウトになります。0に設定すると、デフォルト値としてUDP/IP通信の場合は5秒に設定されます。

・IP ルータアドレス

ルータのIPアドレスを設定します。(ルータの設定は一つのみです。)ルータを使用されない場合は、全て0に設定してください。

・サブネットマスク

サブネットマスクを設定します。使用されない場合は、全て0に設定してください。

#### ・UDP 通信リトライ回数(0~255)

UDP/IP通信を使用しないため、設定しても無効になります。

重要・オフラインよりメモリの初期化をした場合、各設定値に不定値が 設定されることがあります。GP-PRO/PB for Windows より 再度GPシステムの設定をダウンロードしてください。 ・相手局ノードの情報

<SLC500 シリーズの場合 >

<GP-477R/GP-577R/GP-2400/GP-2500/GP-2501/GP-2600/GLC2400/GLC2600シリーズ>

| 相手局の情報 | ł                                               | 終了 |
|--------|-------------------------------------------------|----|
|        |                                                 |    |
|        | 1 192.168.1.1<br>2 192.168.1.2<br>3 192.168.1.2 |    |
|        |                                                 |    |
|        | 上記設定は作画ソフトで変更してください。                            |    |
|        |                                                 |    |
|        |                                                 |    |

<GP-377R/GP-2300/GLC2300 シリーズ>

| 相手局ノードの情報                       |                                                     | 終了  |
|---------------------------------|-----------------------------------------------------|-----|
| ノート <sup>*</sup><br>1<br>2<br>3 | IPアドレス<br>192.168.1.1<br>192.168.1.2<br>192.168.1.3 |     |
| 」<br>上記設定は作画ソフト                 | ∙で変更してく†                                            | ごさい |

#### ・相手局ノードの情報

PLCのノードアドレスとIPアドレスの表示を行います。

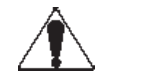

注意・オフラインから相手局ノード情報の設定 / 変更はできません。
 GP-PRO/PB for Windows の「GP システムの設定」「モードの設定」「ネットワーク情報の設定」からのみ設定/変更可能です。
 参照 本マニュアル 8.8.3 環境設定例 GP-PRO/PB for Windows の設定

<Control Logix 5000シリーズ / Compact Logixシリーズの場合> <GP-2400/GP-2500/GP-2600/GLC2400/GLC2600シリーズ>

| 手先ノードの | の情報    |                            |        | 終了 |
|--------|--------|----------------------------|--------|----|
|        | ノード    | IPアドレス                     | スロット番号 |    |
|        | 1<br>2 | 192.168.1.1<br>192.168.1.2 | 0<br>1 |    |
|        |        |                            |        |    |
|        |        |                            |        |    |
|        |        |                            |        |    |
|        |        |                            |        |    |

<GP-2300/GLC2300 シリーズ>

| 相手先ノ     | /ードの情報                     |        | 終了      |
|----------|----------------------------|--------|---------|
| ノート      | IP7ドレス                     | ᄱット番号  |         |
| 1 2      | 192.168.1.1<br>192.168.1.2 | 0<br>1 |         |
|          |                            |        |         |
| <br>上記設定 | は作画ソフトです                   | 変更してく# | <br>23い |

#### ・相手局の情報

各ノードの相手局 PLCの IP アドレス、スロット番号の表示を行います。

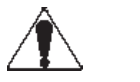

注 意 ・ オフラインから相手局ノード情報の設定 / 変更はできません。 GP-PRO/PB for Windowsの「GP システムの設定」「モードの設定」「ネットワーク情報の設定」からのみ設定/変更可能 です。

<u>参照</u>本マニュアル 8.8.3 環境設定例 GP-PRO/PB for Windowsの設定

#### GP-PRO/PB for Windowsの設定

GP-PRO/PB for Windowsでの設定は、「GPシステムの設定」の「モードの設定」で行います。設 定メニューと項目は以下の通りです。

| メニュー   | サブメニュー |         | 項目         |
|--------|--------|---------|------------|
| 通信の設定  |        |         | 自局IPアドレス   |
|        |        |         | 自局ポート番号    |
|        | 拡張設定   |         | 送信ウェイト     |
|        |        |         | タイムアウト     |
|        |        |         | IPルータアドレス  |
|        |        |         | サブネットマスク   |
|        |        |         | UDPリトライ回数  |
| モードの設定 |        |         | システム先頭アドレス |
|        |        |         | 読込みエリアサイズ  |
|        | ネットワーク | SLC500  | 相手局ノードの情報  |
|        | 情報...  |         | 相手局IPアドレス  |
|        |        | Control | 相手局ノードの情報  |
|        |        | Logix   | 相手局IPアドレス  |
|        |        | 5000    | スロット番号     |

通信の設定

通信の設定画面は以下の通りです。

| GPシステムの設定 - noname.tmp |                  | <u>ixi</u>   |
|------------------------|------------------|--------------|
| ジステムの設定<br>初期画面設定      | 1/0の設定<br>拡張機能設定 |              |
| 自局IPアドレス               | 0. 0. 0. 0       |              |
| 自局ポート番号                | 1024             |              |
| 相手局IPアトシス              | 0. 0. 0. 0       |              |
| 相手局ポート番号               | 1024             |              |
| 通信方式                   | 🎯 UDP            | <b>О</b> ТСР |
|                        |                  |              |
| ОК                     | キャンセル [ ぎ        | 期設定 ↓ ヘルフ℃円) |

#### ・自局 I P アドレス(0 ~ 255)

GPのIPアドレスを設定します。IPアドレスは全32ビットを8ビットごとの4つの組に分け、 それぞれをドットで区切った10進数で入力してください。

- ・**自局ポート番号(1024 ~ 65535)** GPのポート番号を設定します。
- ・相手局 I P アドレス(0~255)

この設定は使用しません。

- ・相手局ポート番号(1024 ~ 65535) この設定は使用しません。
- ・通信方式の選択
   この設定は使用しません。
- ・拡張設定

拡張設定画面は、以下の通りです。

| 拡張設定       |            | X              |
|------------|------------|----------------|
| 送信ウェイト     | 0 ms       | OK             |
| <u> </u>   | 0 x2 sec   | キャンセル          |
| IPルータアトレス  | 0. 0. 0. 0 | <u>^⊮7°(H)</u> |
| サブネットマスク   | 0. 0. 0. 0 |                |
| UDP通信外方(回数 |            |                |

・送信ウエイト(0~255)

GPからのコマンド送信時にウエイト時間を入れることができます。 通信回線上のトラフィックが多い場合、ご使用ください。 設定が必要ない場合は、0に設定してください。

- ・タイムアウト(0~65535)
   タイムアウト値です。設定した時間内に、相手局より応答がない場合タイムアウトになります。0に設定すると、デフォルト値としてTCP/IP通信の場合は15秒、UDP/IP通信の場合は5
   秒に設定されます。
- ・IP ルータアドレス(0~255)
   ルータのIPアドレスを設定します。(ルータの設定は一つのみです。)ルータを使用されない
   場合は、全て0に設定してください。
- ・サブネットマスク サブネットマスクを設定します。使用されない場合は、全て0に設定してください。
- ・UDP 通信リトライ回数(0~255)
   UDP/IP通信を使用しないため、設定できません。

モードの設定

モードの設定は以下の通りです。

| GPシステムの設定 - noname.tmp | )                       | <u>)×</u> [         |
|------------------------|-------------------------|---------------------|
| 初期画面設定                 | 拡張機能設定                  |                     |
| システムの設定                | 1/0の設定                  | モードの設定              |
| 対象接続機器の設定              | Allen Bradley SLC5/05(E | THER)               |
| システム先頭アトルス             | N7:0_1                  |                     |
| 号機 No.                 |                         |                     |
| 読み込みエリアサイス             |                         |                     |
| リンクフロトコルタイフ。           | 911 9n4                 |                     |
| ┃┃ 「局情報の設定             |                         |                     |
| 自局番号                   |                         | 1<br>1              |
| 通信惜報                   | <u>]N7:0_1</u>          | 辺辺397035   ネットワーク情報 |
| <u>u</u>               |                         |                     |
|                        |                         |                     |
|                        |                         |                     |
|                        |                         |                     |
|                        |                         |                     |
|                        |                         |                     |

・システム先頭アドレス

指定したノードのPLCにシステム先頭アドレスが割り付けられます。入力方法については 8.8.2使用可能デバイス一覧を参照してください。

ネットワーク情報の設定

[GPシステムの設定] [モードの設定]タブの[ネットワーク情報...]ボタンをクリックすると ネットワーク情報の設定画面が表示されます。

<SLC500 シリーズの場合 >

| ネットワ     | ーク情報の設定    | <u> X</u>              |
|----------|------------|------------------------|
|          | ┏相手局ノード番号= | ]                      |
|          |            | IPアトレス                 |
|          | ノード番号 1    | 0. 0. 0. 0             |
|          | ノード番号 2    | 0. 0. 0. 0             |
|          | ノード番号 3    | 0. 0. 0. 0             |
|          |            |                        |
| <u>)</u> | OK [       | キャンセル ヘルフ°( <u>H</u> ) |

・相手局ノード番号の設定

各ノード番号に相手局PLCのIPアドレスの設定を行います。設定は、最大3ノードまで可能です。相手局ノード番号のIPアドレスは、ターゲットとなるPLCのIPアドレスを指定します。

| <cont< th=""><th>rol Logi&gt;</th><th>&lt; 5000 シリーズ /</th><th>Compact</th><th>Logix</th><th>シリース</th><th>(の場合 &gt;</th></cont<> | rol Logi>     | < 5000 シリーズ / | Compact | Logix | シリース | (の場合 > |
|----------------------------------------------------------------------------------------------------|---------------|---------------|---------|-------|------|--------|
| Control                                                                                                    | Logix EtherNe | t/IP          |         | X     |      |        |
|                                                                                                    |               |               |         |       |      |        |
|                                                                                                    | ┏相手局          |               | 1       |       |      |        |
|                                                                                                    | 接続局数          |               |         |       |      |        |
|                                                                                                    | ノード番号         | 1             |         |       |      |        |
|                                                                                                    | IP ፖՒ՞レス      | 0.0.0         |         |       |      |        |
|                                                                                                    | 지까番号          | ]0]           |         |       |      |        |
|                                                                                                    |               |               |         |       |      |        |
|                                                                                                    |               |               |         |       |      |        |
|                                                                                                    | Ok            | ++>UL         | Help    | =1    |      |        |
|                                                                                                    | r             |               |         |       |      |        |
|                                                                                                    |               |               |         |       |      |        |
|                                                                                                    |               |               |         |       |      |        |
| 1                                                                                                    |               |               |         |       |      |        |

#### ・相手局接続局数

1台のGPに接続するPLCの接続台数を1、または2で設定します。 接続台数が2の場合は、ノード番号を2まで設定してください。このノード番号はタグのア ドレスを設定する時に使用します。

・相手局ノード番号

IPアドレスを設定するPLCのノード番号を指定します。

- ・**相手局 I P アドレス** PLCの IP アドレスを設定します。
- ・相手局スロット番号 PLCのCPUユニットを装着するスロット番号を設定します。

#### PLC 側の設定

SLC500 シリーズの場合

| GPの設定           |                           | PLC側の設定    |              |
|-----------------|---------------------------|------------|--------------|
| 自局IPアドレス        | GP自身のIPアドレス <sup>*1</sup> |            |              |
| 自局ポート番号         | GP自身のポート番号 <sup>*2</sup>  |            |              |
| ネットワーク<br>情報の設定 | PLCのIPアドレス <sup>*1</sup>  | IP Address | PLC自身のIPアドレス |

\*1 設定値は、ネットワーク管理者に確認してください。 自局 IP アドレスが0.0.0.0 の場合は、 2Wayドライバ側で設定されたIPアドレスが有効になります。

\*2\_GP2000シリーズで、 内蔵イーサネットポートを使用する場合、「自局ポート番号」は、 2Way ドラ イバのポート番号と重ならないように設定してください。2Wayドライバのポート番号は、「初期 設定」「動作環境の設定」「拡張設定」「イーサネット情報の設定」で確認できます。デフォル トで8000が設定されています。2Wayドライバは、この設定から連続して10のポート(8000~ 8009)を使用します。

重 要 ・ 通信方式はTCP/IP通信となります。

Control Logix 5000 シリーズ / Compact Logix シリーズの場合

| GPの設定                |                           | PLC側の設定    |              |
|----------------------|---------------------------|------------|--------------|
| 自局IPアドレス             | GP自身のIPアドレス <sup>*1</sup> |            |              |
| 自局ポート番号              | GP自身のポート番号 <sup>*2</sup>  |            |              |
| 相手局IPアドレス            | PLCのIPアドレス <sup>*1</sup>  | IP Address | PLC自身のIPアドレス |
| スロット番号 <sup>*3</sup> | PLCのスロット番号                |            |              |

- \*1 設定値は、ネットワーク管理者に確認してください。 自局 IPアドレスが0.0.0.0 の場合は、 2Wayドライバ側で設定されたIPアドレスが有効になります。
- \*2\_GP2000シリーズで、 内蔵イーサネットポートを使用する場合、 「自局ポート番号」は、 2Way ドラ イバのポート番号と重ならないように設定してください。2Wayドライバのポート番号は、「初期 設定」「動作環境の設定」「拡張設定」「イーサネット情報の設定」で確認できます。デフォル トで8000が設定されています。2Wayドライバは、この設定から連続して10のポート(8000~ 8009)を使用します。
- \*3 Compact Logixシリーズの場合は、設定不要です。(何番の設定にされても通信します。)

重 要 ・ 通信方式はTCP/IP通信となります。

8.8.4 エラーコード

<u>参照</u>GPイーサネット特有のエラーコードにつきましては、「プロトコルスタックのエラーコー ド」を参照してください。

PLC 特有のエラーコード

SLC500 シリーズ

SLC500シリーズ特有のエラーコードは、「上位通信エラー(02:\*\*:##)」とGPの画面左下に表示 されます。(\*\* は PLC 特有のエラーコード, ## はノード番号)

| エラーコード | 内容                           |
|--------|------------------------------|
| 10     | デバイスの割りつけがされていない、もしくはアドレス範囲外 |

<u>参照</u>エラーコードの詳細は、Rockwell(Allen-Bradley) SLC500 シリーズのマニュアルを参 照してください。

Control Logix 5000 シリーズ / Compact Logix シリーズ

Control Logix 5000シリーズ特有のエラーコードは、「上位通信エラー(02:\*\*:##)」また は上位通信エラー「02:D0:##: :××××」とGPの画面左下に表示されます。(\*\*はPLC 特有のエラーコード、##はノード番号)

EXT STS エラーコードは、Local STS 及び Remote STS のエラーコードと重複しないように GP 側で0xD0を加算しています。PLCのエラーコードをマニュアルで調べるときには、GPのエラー コードが0xD1以上の場合は、エラーコードから0xD0を引いた値になります。

エラーコード0xD0の場合は、CIPのErrorコードになります。 はメインのエラーコードで XXXX が extended error codes になります。

例1)GPのエラーコード 10

D6

PLCのエラーコード

| 10 | (Remote   | STS | エラーコード) |
|----|-----------|-----|---------|
| 10 | (11011010 | 010 |         |

06 (EXT STS エラーコード)

| エラーコード | 内容                           |
|--------|------------------------------|
| D6     | デバイスの割りつけがされていない、もしくはアドレス範囲外 |

例2)D0:##:01:0318 -> 01(CIPのメインエラーコード), 0318(extended error codes)

| 01:0318 | Link address to self is invalid.指定したスロット<br>番号がまちがっている。 |
|---------|---------------------------------------------------------|
| 01:0204 | Unconnected message.PLCの通信負荷が多い時に出る場合があ<br>ります。         |
| 01:0301 | No buffer memory. PLCの通信負荷が多い時に出る場合があり<br>ます。           |

<u>参照</u>エラーコードの詳細は、Rockwell(Allen-Bradley) Control Logix 5000 シリーズの マニュアルやヘルプファイル等を参照してください。

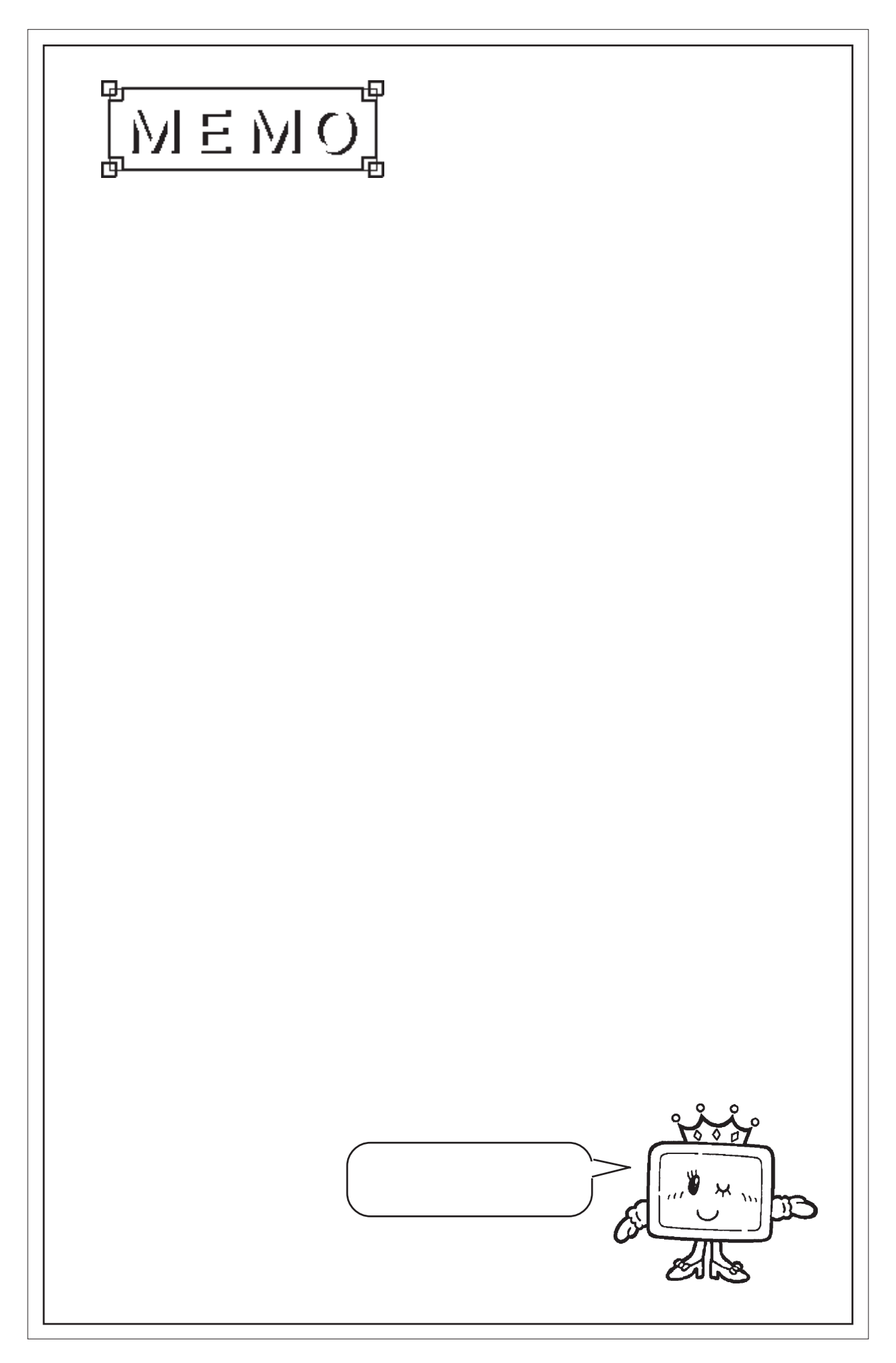

# 7.9 プロトコルスタックのエラーコード

プロトコルスタックのエラーコードは、GP画面上で下記のように表示されます。

上位通信エラー(02:FE:\*\*)

\*\* が下表のエラーコード00~F0になります。

| エラー<br>コード | 内容                                      | 備考    |
|------------|-----------------------------------------|-------|
| 00         | 初期化で自局IPアドレスの設定エラー                      |       |
| 05         | 初期化に失敗した                                |       |
| 06         | 通信中止処理に失敗した                             |       |
| 07         | 初期化処理が正常に終了していない状態で、コネクションを開設しよ<br>うとした |       |
| 08         | 自局ポート番号エラー                              |       |
| 09         | 相手局ポート番号エラー                             |       |
| 0A         | 相手局IPアドレスエラー                            |       |
| 0B         | UDP/IDPにて既に同じポート番号が使用されている              |       |
| 0C         | TCP/IPで既に同じ相手と同じ番号でコネクションを開設している        |       |
| OD         | プロトコルスタックがオープン処理を拒否した                   |       |
| 0E         | プロトコルスタックがオープン処理を失敗した                   |       |
| 0F         | コネクションが切断されました                          |       |
| 10         | 全てのコネクションが使用中で、空きコネクションがない              |       |
| 13         | 相手局からアボートされた                            |       |
| 30         | プロトコルスタックからの返事がない                       |       |
| 32         | 相手局より返事がない                              | *1 *2 |
| 40         | 指定したノードがネットワーク情報に存在しない                  | *1    |
| 41         | ランダム読み出し応答データの1/0メモリ種別が異常である            | *1    |
| 42         | ネットワーク情報が存在していない                        |       |
| F0         | 未定義エラー                                  |       |

\* 1 オムロン(株)CS1/CJ/CJ1Mシリーズをご使用になる場合、エラーコードはGP画面上で 以下のように表示されます。また、イーサネットエラーコードの後ろには、指定した ネットワークアドレスとノードアドレスが表示されます。

上位通信エラー(02:FE:<u>\*\*</u>:<u>###</u>:<u>###</u>)

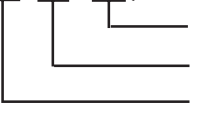

ノードアドレス(10進法) ネットワークアドレス(10進法) イーサネットエラーコード(16進法)

 \* 2 (株)日立産機システムHIDIC Hシリーズ、Schneider MODBUS TCPを ご使用になる場合、エラーコードはGP画面上で以下のように表示されま す。また、イーサネットエラーコードの後ろには、指定したノードアド レスが表示されます。 上位通信エラー(02:FE:<u>\*\*</u>:<u>##</u>)

> └───── ノードアドレス(10進法) ────── イーサネットエラーコード(16進法)

> > 1